## A2000ERP ~ GENERAL How to Inactive User ? How to Inactive User ?

Note : User must be Admin or the User has the rights to use the System Manager Module and access User Maintenance.

*Inactive User : Once the User is set to Inactive, User cannot login the to the System but all the transactions created by Inactive User still can view.* 

## Steps on how to Inactive User from the System :

- 1. Go to :- System Manager > System Utilities Tab > User Maintenance
- 2. Click "Edit Button" and Select the User you want to set to "Inactive"
- 3. Ticked the "Inactive" check box and Click the "Save Button"

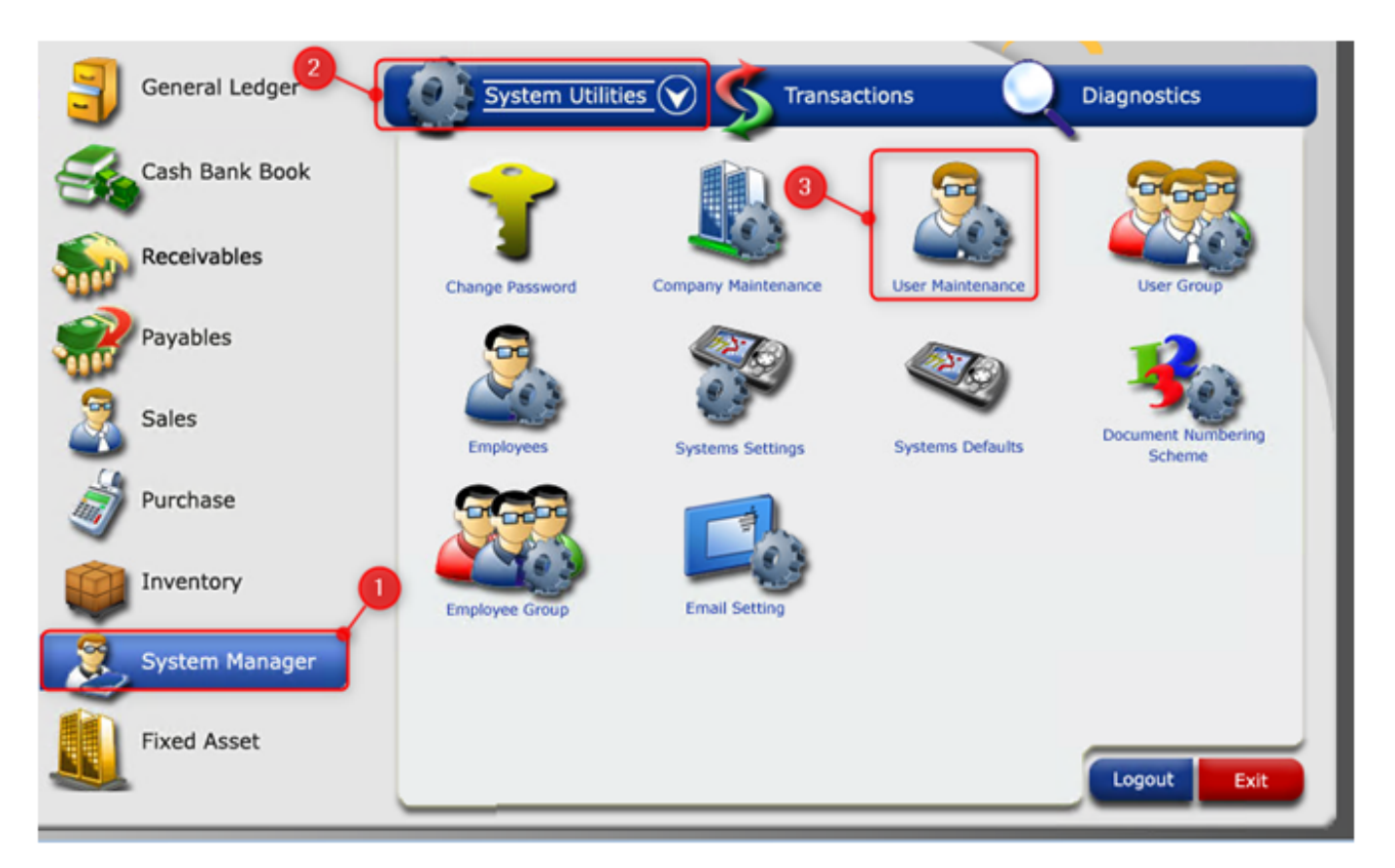

## A2000ERP ~ GENERAL

|                                                    |          | Select User by Filter |                      |                       |              |                      |
|----------------------------------------------------|----------|-----------------------|----------------------|-----------------------|--------------|----------------------|
|                                                    |          |                       |                      |                       |              | Selec                |
| 400 to 1 100                                       |          | Active                | User C Inactive User | C User with Mobile ID | C All User   | FILTER               |
| User ID A21tech · Filter By C Active               | e Use    | User ID               | User 1               | Name                  |              |                      |
| User Detail Security-1 Security-2 Security-3 Secur | rity-4   | UserID                | User Name            | Mobile ID             | Access Group | Default Warehouse Ti |
|                                                    |          | A21tech               | A21tech              |                       |              |                      |
| Name A21tech                                       |          | admin                 | admin                |                       | Р            | admi                 |
| Remarks                                            | <u> </u> | Daniel                | Then Chee Tat        |                       | 3            |                      |
| Message                                            |          | Cheryl                | Cheryl Sin           |                       | 7            |                      |
|                                                    |          | Branch                | Branch User          |                       | 1            |                      |
| Mobile ID                                          |          | xiaoqian              | Xiao Qian            |                       | 5            |                      |
| Sessions 0 Access Group                            |          | hanwee                | han wee              |                       | 6            |                      |
|                                                    |          | fanhao                | Fan hao              |                       | 6            |                      |
|                                                    |          | Cheng                 | Cheng                |                       | 9            |                      |
| Default Warehouse                                  | fan P    | Jane                  | Jane                 |                       | 7            |                      |
| Default warehouse                                  | ciau     | Nikko                 | Nikko                |                       | 7            |                      |
| Tie to SalesPerson                                 |          | Marianne              | Marianne             |                       | 2            |                      |
| Attachment Folder                                  |          | jennifer              | Jennifer Yap         |                       | 7            |                      |
|                                                    |          |                       |                      |                       |              |                      |
|                                                    |          |                       |                      |                       |              |                      |
|                                                    |          |                       |                      |                       |              |                      |
|                                                    |          |                       |                      |                       |              |                      |

|                                                                            | User Maintenance                                                                          |
|----------------------------------------------------------------------------|-------------------------------------------------------------------------------------------|
| ADD 👩 🚽 EDIT 📝 🕨                                                           |                                                                                           |
| User ID Jane  Filter By C A User Detail Security-1 Security-2 Security-3 S | ctive User C Inactive Use<br>ecurity-4 Security-5 Security-4 Security-5 Security and Save |
| Remarks<br>Message                                                         | Clear Password                                                                            |
| Mobile ID                                                                  |                                                                                           |
| Sessions 0 Access Group Co                                                 | ontrollers - Finance - RESET USER                                                         |
| Default Warehouse                                                          | Default Applicant in SR Transaction                                                       |
| Tie to SalesPerson<br>Attachment Folder                                    |                                                                                           |
|                                                                            |                                                                                           |
|                                                                            | SAVE SAVE                                                                                 |

Unique solution ID: #1062 Author: Laurence Martinez Last update: 2020-03-18 01:24

> Page 2 / 2 (c) 2024 A2000 <a2000solutions@gmail.com> | 2727-0404-2024202420242024 URL: https://a2000support.com/faq/index.php?action=artikel&cat=1&id=63&artlang=en